## INSTALLAZIONE E ATTIVAZIONE PROGRAMMA

Per installare Wolf\_A.apk , si dovranno prima aprire le "Impostazioni" del telefono ed abilitare l'opzione che "Consente l'utilizzo di applicazioni sconosciute.

In seguito si dovrà scaricare e installare o eseguire il file Wolf\_A.apk che verrà riconosciuto come "applicazione" ed installato. <u>http://www.tiropratico.com/Mario\_Bove/2019/Wolf\_A.apk</u>

## Primo avvio:

Al primo utilizzo, sulla schermata "Cervo" si dovrà premere "Help" e poi "Codice attivazione ? " Copiare il codice di attivazione.

## **CODICE DI ATTIVAZIONE:**

Per ricevere il codice di attivazione, basta richiederlo espressamente al produttore del programma inviando una mail all'indirizzo: mariobove@yahoo.it in cui incollare il codice che il programma ha appena emesso, si riceverà un applicazione per lo sblocco del programma che fino a quel momento è limitato a 250 metri sul calcolo.